## How do I rename a page?

To rename your page:

- 1. In your Sitebuilder, click on the "Page" tab and then click on the pencil icon beside page drop-down list.
- 2. A dialog box will open.
- 3. Enter the new name for your page.
- 4. Click "Rename" to save the change.

## **Related articles**

- How do I rename a page?
- How do I make a link open in a new tab / window?
- How do I get rid of "Untitled Site" in my browser tab?
  How do I delete a widget?
- How do I delete a page?